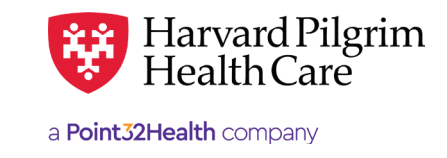

# Submitting Surgical Day Care Requests

# **Table of Contents**

| Overview                                 | _1  |
|------------------------------------------|-----|
| Introduction                             | _1  |
| When to Use HPHConnect                   | _1  |
| When Not to Use HPHConnect               | _1  |
| Notification/Authorization               |     |
| Requirements                             | _1  |
| Submission Process                       | 2   |
| Requesting Provider                      | 2   |
| Servicing Provider                       | 2   |
| Submit the Initial Transaction           | _2  |
| Outpatient Submission Form               | 2   |
| Required Submission Fields               | 2   |
| Clinical Upload (Attachment)             | 3   |
| Attaching Clinical Documentation         | 3   |
| Completing the InterQual® Review         | _4  |
| InterQual® Review Criteria               | _4  |
| The Transaction Response                 | _6  |
| Key Information                          | 6   |
| SDC Transaction Response                 | 7   |
| Pended for Review                        | _ 7 |
| Revisions to an Outpatient Transaction _ | _ 8 |
| Guidelines                               | 8   |
| Edit the Transaction                     | _ 8 |
| - Before the Start Date                  |     |
| - After the Start Date but Prior         |     |
| to the End Date                          |     |
| - After the End Date                     |     |
| Canceling the Transaction                | _ 9 |
| When to Cancel a Transaction             | 9   |
| How to Cancel a Transaction              | 9   |

## **Overview**

## Introduction

To submit transactions online, one must be contracted with Harvard Pilgrim as a participating provider for the member's product. The user's access list determines which RA transactions can be viewed. Access to RA transactions is limited to those for providers on the user's access list who are the requesting provider, servicing provider or the patient's PCP.

## When to Use HPHConnect

HPHConnect for Providers users can submit RA transactions and access two years of RA transaction history for Harvard Pilgrim HMO, POS, and PPO members online. You can also submit RA transactions and view RA transaction history for Harvard Pilgrim Choice Plus and Harvard Pilgrim Options members.

## When Not to Use HPHConnect

HPHConnect for Providers is not used for transactions for members with the Choice or Choice Plus products offered through Passport ConnectSM or for HealthPlans, Inc. For UnitedHealthcare's related policies/procedures, please go to www.harvardpilgrim.org or call 800-708-4414, and press 2. Transactions for behavioral health services should also not be submitted through HPHConnect.

## Notification/Authorization Requirements

Notification to Harvard Pilgrim is not required for surgical day care and ambulatory/minor surgery services unless the procedure requires prior authorization. (For a list of surgical procedures that require authorization, refer to Harvard Pilgrim's Authorization Policy.)

For elective surgical day care services that require prior authorization, request authorization at least one week prior to the date of service/ admission to allow Harvard Pilgrim time to determine eligibility, level of benefits and medical necessity.

Reminder: Failure to comply with Harvard Pilgrim Health Care authorization requirements will result in an administrative denial of the claim payment. Members cannot be held liable for claims denied for failure to meet these requirements.

## **Submission Process**

Go to www.harvardpilgrim.org/providers. Click on the "HPHConnect login" button and sign in.

- 1. Verify patient eligibility. Is the patient active with Harvard Pilgrim? If not, contact the patient for current information.
- 2. Check Authorization & Notification status to see if a transaction is already in the system. If yes, review the service request record detail to determine if a new request is really needed.
- 3. If the patient is eligible, and no transaction exists, proceed with entering the outpatient request.

## **Requesting Provider**

For an elective surgical day care service, the facility, the member's PCP or the specialist can submit the notification or authorization request.

#### **Servicing Provider**

One servicing provider is required on surgical day care transactions. It can be a facility or a medical provider.

**For outpatient surgery:** enter the facility NPI. If the service is being performed in the office, enter the medical provider. The facility/medical provider's name or NPI is required.

*Note*: If the servicing provider is not contracted with Harvard Pilgrim, or does not participate in the member's product, the transaction pends for review.

# Submit the Initial Transaction

#### **Submission Fields**

All required fields display **a red asterisk** \*, and must be completed in order to process the request. In addition to the standard required fields, the requesting provider can supply contact information, if desired. All other fields are optional.

**Patient**\* — Name (pre-filled when the transaction is entered via Patient Management).

**Diagnosis**<sup>\*</sup> – At least one diagnosis code is required. Up to 12 can be submitted. Enter all that are indicated on the physician's orders.

**Requesting Provider(s)**\* – Select the requesting provider by entering the provider's name, NPI, or HPHC ID. An advanced search option is available by clicking on the magnifying glass and entering the provider's name, NPI, or HPHC ID within the menu.

**Contact Name/Contact Info**<sup>\*</sup> – Enter the contact name and contact phone, fax or email in the two corresponding fields. (These fields have a character limit of 60 and restricted characters <>, and #)

Servicing Provider(s)\* – Only one is required. This must be the facility or medical provider. For outpatient surgery: enter the facility NPI. If the service is being performed in the office, enter the medical provider. Use the facility/ medical provider's name or NPI.

Service\* - Surgical or oral surgery.

**Location** — Select "Outpatient Hospital" or "Ambulatory Surgical Center."

| <b>Outpatient Su</b>           | bmis   | sion       |    |              |            |               |                                 |
|--------------------------------|--------|------------|----|--------------|------------|---------------|---------------------------------|
| Patient                        |        |            |    |              |            |               |                                 |
| Search Current Patients        |        |            |    |              |            |               |                                 |
| Select a patient Q             |        |            |    |              |            |               |                                 |
| Diagnosis                      |        |            |    |              |            |               |                                 |
| *Search and select a diagnosis | \$     |            |    |              |            |               |                                 |
|                                |        |            |    |              |            |               | ٩                               |
| Requesting Provider            |        |            |    |              |            |               |                                 |
| Requesting Provider            |        |            | *  | Contact Name |            | *Contact Info |                                 |
|                                |        | ٩          |    |              |            |               | Phone *                         |
| Servicing Providers            |        |            |    |              |            |               |                                 |
| *Servicing Providers           |        |            | C  | Contact Name |            | Contact Info  |                                 |
|                                |        | Q          |    |              |            |               | Phone *                         |
| Service Details                |        |            |    |              |            |               |                                 |
| *Service                       |        |            | L  | ocation      |            |               |                                 |
| Select                         |        |            |    | Select       |            |               | _Mh                             |
| *Service Units                 |        | *Start Dat | e  |              | *End Date  |               | 0                               |
|                                | Days * | 03/14/20   | 23 | ė            | 06/12/2023 | <b></b>       |                                 |
| Requested Procedures           | 1      |            |    |              |            |               |                                 |
| Procedure Code                 |        |            |    |              |            |               |                                 |
|                                |        |            |    |              |            |               | Q                               |
| Additional Information         |        |            |    |              |            |               |                                 |
| Release of Information         |        |            |    |              | Remarks    |               |                                 |
| Signed statement/claims ×      |        |            |    |              |            |               |                                 |
|                                |        |            |    |              |            |               | (haractere remaining: 225 / 225 |
|                                |        |            |    |              |            |               | characters remaining. 2207 220  |
| Clinical Documentation         | י      |            |    |              |            |               |                                 |
| + ADD ATTACHMENT               | )      |            |    |              |            |               |                                 |
|                                | ~      |            |    |              |            |               |                                 |
| SUBMIT                         |        | SAVE       |    |              |            |               |                                 |

**Service Units**\* – Select appropriate day/units.

Start Date\* - The scheduled date of the surgery. Usually, at least one week from the date of submission.

**End Date**\* – A date after the start date. This will determine the window of time the surgery will need to be within.

Procedure Code - At least one is required for the services listed below; up to 12 can be submitted.

- Surgical a CPT surgical procedure code
- Oral surgery an appropriate CPT or HCPCS procedure code

**Release of Information\*** – This field will default to "Signed statement/claims."

Remarks - Free text field for entering any remarks the user wants to send to HPHC.

**Clinical Upload (Attachment)** – Attachment Type and Transmission Method are required fields only when paperwork is added (Paperwork is not necessarily required for submission).

Submit - Select "Submit" to finalize transaction or advance to InterQual® review screens.

**Outpatient Request - InterQual® review** – Transactions with procedure codes requiring clinical review will be directed to the Outpatient Request - InterQual® Review screen.

To complete the review, click on "Begin InterQual® Review" button.

*Note*: When entering text in the "Remarks" field, enter letters and/or numbers only; do not use punctuation marks or other keyboard characters.

# **Clinical Upload (Attachment)**

Clinical attachments are optional and may be attached to the initial request.

To attach clinical documentation:

1. Complete the data elements below prior to submitting the transaction for InterQual review or finalization.

| Clinical Upload (Attachment) |                      |
|------------------------------|----------------------|
| Description                  |                      |
|                              |                      |
| *Attachment Type             | *Transmission Method |
| Select 👻                     | Select 👻             |
| File                         |                      |
| CHOOSE FILE TO ADD           |                      |
| ADD ATTACHMENT               |                      |
| No attachr                   | nent added.          |
|                              |                      |

| Field               | Requirement                     |
|---------------------|---------------------------------|
| Description         | Enter description of attachment |
| Attachment Type     | Select from pull down list      |
| Transmission Method | Select from pull down list      |

- 2. Click File / "Choose File to add" button and locate your file.
- 3. Click Select Add Attachment Button, to upload attachment.

Note: Attachments can be added to Pended or Approved transactions by clicking Edit Button, completing the step above and clicking Submit Button.

# Completing the InterQual® Review

For certain procedure codes or services, you will be required to complete an InterQual Clinical Criteria review in the portal prior to being able to submit your transaction. If your requested service invokes the InterQual Review, you will see a message indicating: "InterQual criteria review may be required" underneath where the procedure code was entered.

| Procedure Code                                            |   |
|-----------------------------------------------------------|---|
|                                                           | Q |
| 31295   CPT   NSL/SINUS NDSC SURG W/DILAT MAXILLARY SINUS | × |
| Quantity Modifiers                                        |   |
| Q                                                         |   |
| * InterQual® criteria review may be required              |   |
|                                                           |   |

Click the button below to begin your review. Your login credentials will automatically log you into InterQual.

| Requested Procedures               |                 |                  |
|------------------------------------|-----------------|------------------|
| 31295: NSL/SINUS NDSC SURG W/DILAT | MAXILLARY SINUS | Not yet reviewed |
| BEGIN INTERQUAL® REVIEW            |                 |                  |
|                                    |                 |                  |

Once you begin the InterQual review, you will be taken through a series of screens prompting you with clinical questions which you must be completed to finish the review.

Select the subset.

The subset to be selected is the subset that ends with "HPH" and is followed by the Client Defined indicator.

| Requested Procedures                               |              |
|----------------------------------------------------|--------------|
|                                                    |              |
| 31295: NSL/SINUS NDSC SURG W/DILAT MAXILLARY SINUS | Criteria Met |
|                                                    |              |
|                                                    |              |

Select the Begin Medical Review Button.

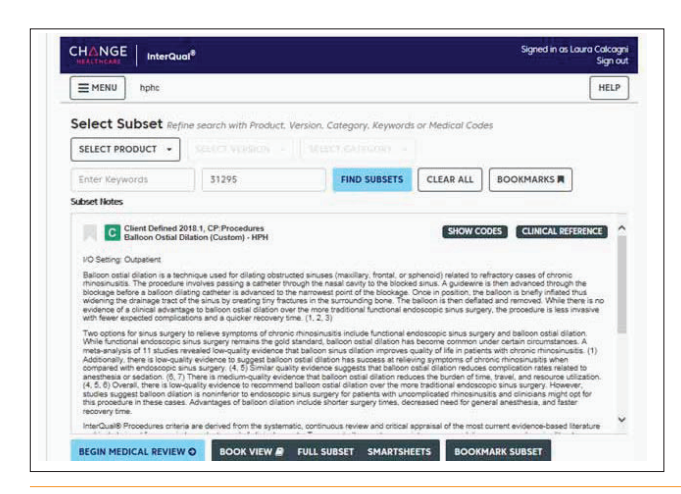

Answer the medical review questions and select the Next button when promoted.

| = MENU hohe                                                                                                    | HEL       |
|----------------------------------------------------------------------------------------------------|-----------|
|                                                                                                    | NCE       |
| Vos<br>No                                                                                                    |           |
| Choose all that apply: [2 One, except Other clinical information (add comment)]  Antibiotic treatment 2-4 weeks or antibiotic treatment not indicated or contraindicated  Note |           |
| Oral coticosteroid therapy > 5 days or intranseal coticosteroid therapy > 3 weeks, or conicosteroid thera     contraindicated or not interated     intranseal saline imgation  | Py (Note) |
| Or<br>Other clinical information (add comment)                                                                                                    |           |
| NEXT O                                                                                                    |           |

When there are no questions remaining, you will see a message "No remaining questions. Click View Recommendations to continue."

Select the View Recommendations button to see view the recommendation. Note that this is only a recommendation related to the outcome of answers to the clinical questions. The request must still be processed against the business rules associated with the member's product and service type.

|             | merduu                                                     | Sig                                                       |
|-------------|------------------------------------------------------------|-----------------------------------------------------------|
| E MENU      | hphc                                                       | HE                                                        |
| Medical     | Review 🖸 Balloon Ostial Dilation (Custom) - HF             | CHANGE SUBSET CLINICAL REFERENCE                          |
|             | 0                                                          |                                                           |
|             |                                                            |                                                           |
| Continued   | symptoms or findings after treatment                       |                                                           |
| Yes         |                                                            |                                                           |
| No          |                                                            |                                                           |
|             |                                                            |                                                           |
| A balloon r | rocedure has been previously performed or attempted for    | the treatment of current case of rhinosinusitis           |
|             |                                                            |                                                           |
| No          |                                                            |                                                           |
| Yes         |                                                            |                                                           |
| -           |                                                            |                                                           |
| Balloon ost | al dilation is entirely of procedure rather than component | of surgical treatment                                     |
| Y Yes       |                                                            |                                                           |
|             |                                                            |                                                           |
| No          | No rem                                                     | aining questions. Click view Recommendations to continue. |
| No          |                                                            |                                                           |

Select the Complete button to complete the review.

| MENU Indu  Recommendations  Recommended Evidence susports services as medically necessary  Control Collary Collary Collary  Show codes  OPREVIOUS SAVE REVIEW E COMPLETE O REVIEW SUMMARY O                                                                                                    | E   InterQual <sup>®</sup> Sgred in as Low              | Sign o  |
|----------------------------------------------------------------------------------------------------|---------------------------------------------------------|---------|
| Recommendations  Recommendations  Recom | ) hphs                                                  | HELP    |
| Recommended Enderice susports services as metically necessary:                                                                                                    | mendations 🖬                                            | URIA ME |
| O PREVIOUS         SAVE REVIEW 2: COMPLETE 0                                                                                                    | ended Evidence supports services as medically recessary |         |
| O PREVIOUS SAVE REVIEW D COMPLETE Ø REVIEW SUMMARY O                                                                                                    | kom Onlist Dilation Show codes                          |         |
|                                                                                                    |                                                         |         |
|                                                                                                    |                                                         |         |
|                                                                                                    |                                                         |         |
|                                                                                                    |                                                         |         |
|                                                                                                    |                                                         |         |
|                                                                                                    |                                                         |         |
|                                                                                                    |                                                         |         |
|                                                                                                    |                                                         |         |
|                                                                                                    |                                                         |         |
|                                                                                                    |                                                         |         |
|                                                                                                    |                                                         |         |
|                                                                                                    |                                                         |         |
|                                                                                                    |                                                         |         |

You will receive a warning box stating that completing the review will lock it from further edits. When you are certain the review is complete, select the Yes button.

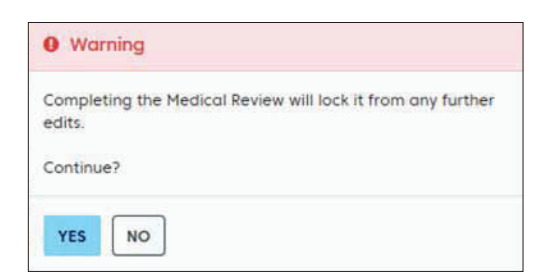

Once you have finished the review portion of your request, your transaction will need to be submitted. Select Submit.

| Requested Procedures                               |              |
|----------------------------------------------------|--------------|
| 31295: NSL/SINUS NDSC SURG W/DILAT MAXILLARY SINUS | Criteria Met |
|                                                    |              |

A response will be returned with an approval or instructions specifying further clinical documentation that would need to be sent to HPHC for final review and determination on your request.

Please note, you also have the ability to save your transaction at this point. This will save the answers entered for all clinical questions and allow you to still come back to the request and upload additional documentation or make other changes prior to final submission.

# The Transaction Response

## **Key Information**

In the Request Detail, you will find the:

- Status of the transaction approved, pended or denied, or no action required
- Patient's name and member ID#
- Request number, e.g., HPA00012346
- Submitted on date
- Diagnosis code(s)

The requesting provider's and servicing provider's National Provider Identifier (NPI) display on both the Transaction Detail screen and the Print screen.

The "Edit" button only displays on approved transactions. Pended transactions can be edited to include attachments only.

The "Cancel" button displays on pended and approved transactions.

PDF and XML attachments of the InterQual<sup>®</sup> Review appear in the Attachments section. To save a copy of the attachments, select on the file and click the Save button.

| Referral & Authorizations / Search Requests<br>Request Detail                   | 1                                | Q View                                     | Audit 🙄 Print              | EDIT | CANCEL     |
|---------------------------------------------------------------------------------|----------------------------------|--------------------------------------------|----------------------------|------|------------|
| Outpatient Request                                                              |                                  |                                            |                            |      |            |
| Patient<br>BROWN, JOHN                                                          | Member ID<br>HP321123100         | Request Number<br>HPA101136468             | Submitted On<br>11/7/2019  |      |            |
| Diagnosis<br>Diagnosis Codes<br>K11.8 OTHER DISEASES OF SALIVARY                | GLANDS                           |                                            |                            |      |            |
| Requesting Provider                                                             | Provider NPI                     |                                            |                            |      |            |
| Contact Name<br>SMITH, M                                                        | Contact Medium<br>Phone          |                                            | Contact Info<br>6178044757 |      |            |
| Servicing Providers                                                             |                                  |                                            |                            |      |            |
| Massachusetts Eye and Ear                                                       |                                  |                                            |                            |      | See More ~ |
| Contact Name<br>SMITH, M                                                        | Contact Medium                   |                                            | Contact Info<br>6178044757 |      |            |
| Requested Service<br>Service<br>Surgical                                        | Level of Service<br>Elective (E) |                                            |                            |      |            |
| Requested Units<br>1 (Day(s))                                                   | Approved Units<br>1 (Day(s))     |                                            |                            |      |            |
| Start Date         End Date           11/7/2019         2/12/2020               |                                  |                                            |                            |      |            |
| Requested Procedures                                                            |                                  |                                            |                            |      |            |
| 42410: EXCISE PAROTID GLAND/LE                                                  | SION                             |                                            |                            |      | See More ~ |
| 42420: EXCISE PAROTID GLAND/LE                                                  | SION                             |                                            |                            |      | See More ~ |
| 42415: EXCISE PAROTID GLAND/LE                                                  | SION                             |                                            |                            |      | Can Mare V |
| 42425: EXCISE PAROTID GLAND/LE                                                  | SION                             |                                            |                            |      | See more   |
|                                                                                 |                                  |                                            |                            |      | See More 👻 |
| Additional Information<br>Release of Information<br>Signed statement/Claims (Y) |                                  | Additional Remarks<br>Transaction approved |                            |      |            |

## SDC Transaction Response

To print a copy of the response for your records, use the browser print option or the "Print" button. This will bring up the printer options available to you on your computer.

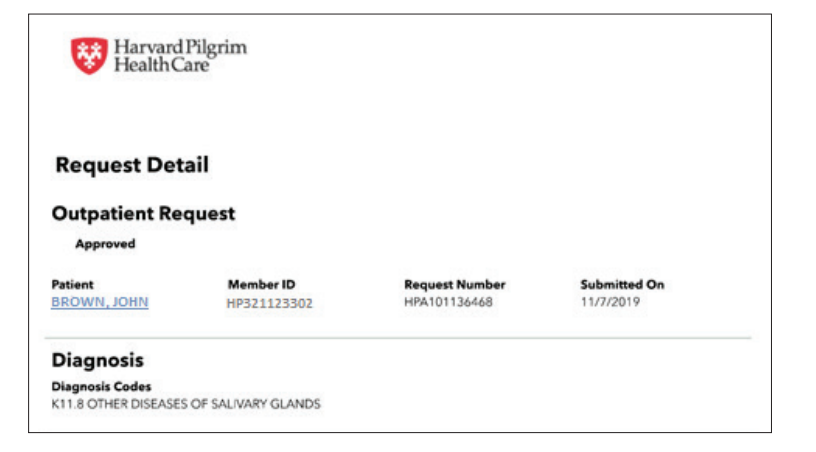

## Pended for Review

Surgical day care transactions pend for review when:

- The service requires prior authorization and additional clinical review is required.
- The servicing provider is non-contracted, and the patient is a Harvard Pilgrim HMO member, or when the servicing provider is contracted with HPHC but does not participate in the member's product.

When a transaction pends for review, the HPHC reviewer updates the submitted request to reflect the final status, Approved or Denied, within two (2) business days of receiving all information needed to complete the review. Transactions that have been pended will indicate in the Additional Remarks section what information is needed to facilitate this review.

The requesting provider, the servicing provider and the member's PCP will receive notification of the changed status of the transaction via the activity summary, if enabled.

# **Revisions to a Surgical Day Care Transaction**

#### Guidelines

- Only the requestor can edit or cancel a transaction.
- Only approved & pended transactions can be edited. Pended transactions can only be edited to include attachments.
- Only approved or pended transactions can be canceled.
- Clinical documentation can be attached to only approved or pended transactions. See Clinical Documentation Attachment section for details on how to upload documents.
- No changes can be made to: the type of request (outpatient, in this case), the patient, or the service requested.

#### **Before the Start Date**

Edits can be made to the following fields:

- Diagnosis code (add or change)
- Servicing provider
- Procedure code (add or change) required only if referring to a non-contracted servicing provider

#### After the Start Date but Prior to the End Date

Edits can be made to the following fields:

- Diagnosis code (add or change)
- Units (add or reduce)
- End date (not prior to today's date & no more than one year from Start Date)
- Procedure code (add or change) required only if referring to a non-contracted Servicing Provider

#### After the End Date

HPHConnect will not accept requests for edits after the end date of a request.

#### When to Cancel a Transaction

The requestor or the servicing provider can cancel a pended or approved transaction at any time, if:

- The record was entered for the wrong patient.
- The wrong service type was selected in the original request.
- The wrong type of request was submitted, i.e., admission rather than outpatient.

To correct any of these errors, it is necessary to cancel the original record and enter a new one for the appropriate service.

# **Canceling the Transaction**

#### How to Cancel a Transaction

To cancel the transaction:

1. Click on the "Cancel" button at the top of the request detail screen.

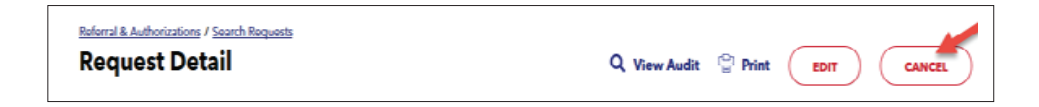

2. When the Cancel Request verification screen displays, click "Cancel Request" to submit the cancellation request.

| Cancel Request                                    | × |
|---------------------------------------------------|---|
| Are you sure you want to cancel this transaction? |   |
|                                                   |   |
|                                                   |   |
|                                                   |   |
|                                                   |   |
|                                                   |   |
| CANCEL REQUEST CLOSE MODAL                        |   |

3. The transaction re-displays and the status indicates approved (canceled), that is, the request to cancel the transaction was approved.

| Approved    | Canceled    |                |              |  |
|-------------|-------------|----------------|--------------|--|
| Patient     | Member ID   | Request Number | Submitted On |  |
| BROWN, JOHN | HP321123302 | HPA101112829   | 10/17/2019   |  |